gBizIDの取得について

<u>gBizIDのページ:https://gbiz-id.go.jp/top/</u>

保安ネットを利用するには、はじめに<u>アカウントを取得していただく</u>必要があります。 製品安全4法においては「gBizIDプライム」アカウントが必要です。 また、組織の従業員用のアカウントである「gBizメンバー」アカウントもございます。

・gBizIDプライム・・・法人代表者もしくは個人事業主のアカウント ・gBizIDメンバー・・・gBizIDプライムの利用者が自身のマイページより作成するアカウント ※gBizIDプライムが許可したサービスのみ利用可能 (gBizIDエントリーは製品安全4法の手続きには利用できません)

> アカウント登録に必要な機器等

| アカウント種別    | メールアドレス | 操作端末 | プリンター     | ・印鑑証明書<br>(※)と<br>登録申請書 | スマートフォン又は<br>携帯電話<br>(※※) |
|------------|---------|------|-----------|-------------------------|---------------------------|
| gBizIDプライム | 0       | 0    | 0         | 0                       | 0                         |
| gBizIDメンバー | 0       | 0    | ×<br>(不要) | ×<br>(不要)               | 0                         |

※法人の場合:法務局の窓口、郵送、オンラインで取得可能。個人の場合:市町村の窓口等。 ※※認証確認用。本人認証のためのワンタイムパスワードを受信。

### gBizIDプライムの登録(法人の場合)①

#### > gBizIDプライム申請書作成ページ: <u>https://gbiz-id.go.jp/app/rep/reg/apply/show</u>

gBizIDプライム申請書作成

| G・フリガナ・生年<br>N。<br>S受信用電話番号は<br>MSの受信が可能な | 月日が一致している必要<br>、GビズID利用時のス<br>番号を登録してください | 要がありますので、基本情報をアカウント利用者情報にコピーし<br>本人確認(ワンタイムパスワードの通知)に利用いたします。こ<br>い。                                                                 | てく<br>:本人 |  |
|-------------------------------------------|-------------------------------------------|----------------------------------------------------------------------------------------------------|-----------|--|
| 月規約に同意の上、<br>                             | 甲請書作成ボタンを押                                | Fしてください。<br>●法人 ○個人事業主                                                                                                    |           |  |
| 基本情報                                      |                                           |                                                                                                    |           |  |
|                                           |                                           | 13桁の法人番号を入力してください 法人情報取得                                                                                                    |           |  |
| 法人番号 心病                                   |                                           | 法人番号を入力し『法人情報取得』ボタンを押下してください。<br>下欄において法人名、法人所在地を自動入力します。<br>※法人番号がわからない場合は、国税 <u>庁法人番号公表サイト</u> より、ご確認く<br>ださい。<br>※個人事業主の方は入力不要です。 |           |  |
| 去人名/屋号 必须                                 |                                           | ※法人の方は入力は不要です。                                                                                                    |           |  |
| 所在地                                       | 都道府県                                      | 選択してください。<br>※法人の方は入力は不要です。                                                                                                    |           |  |
|                                           | 市区町村                                      | ※法人の方は入力は不要です。                                                                                                    |           |  |
|                                           | 町名番地、ビ<br>ル名等                             | ※法人の方は入力は不要です。<br>※印鑑証明書の通りに記載してください。                                                                                                |           |  |
| 代表者名。必须                                   |                                           | 姓 山田 名 太郎                                                                                                    |           |  |
| 代表者名フリガナ 心々                               |                                           | セイ ヤマダ メイ タロウ                                                                                                    |           |  |

## gBizIDプライムの登録(法人の場合)②

| <b>利用者氏名</b> 必須<br>基本情報をコピー |              | 姓 山田 名 太郎                                                  |
|-----------------------------|--------------|------------------------------------------------------------|
| 利用者氏名フリガナ                   | 武治員          | セイヤマダメイタロウ                                                 |
| 利用者生年月日 高强                  |              | 1970     年     1     月     1       ※西暦で入力してください。           |
| 連絡先郵便番号                     |              | ハイフンなしで入力してください<br>※数字のみ入力してください。                          |
|                             | 都道府<br>県 企業  | 選択してください♥                                                  |
| 連絡先住所                       | 市区町<br>村 公須  |                                                            |
| 基本情報をコピー                    | 町名番地<br>等 心須 |                                                            |
|                             | ビル名等         |                                                            |
| 部署名                         |              |                                                            |
| 連絡先電話番号                     |              | ハイフンなしで入力してください<br>※連絡の取れる電話番号を入力してください。<br>※数字のみ入力してください。 |
| アカウントID(メールアドレス) 💩          |              | メールアドレスを入力してください                                           |
| アカウントID(メールアドレス)(確認<br>用)   |              | メールアドレスを入力してください                                           |
| SMS受信用電話番号 必须               |              | ハイフンなしで入力してください                                            |
|                             |              | ※数字のみ入力してください。<br>※SMS(ショートメッセージサービス)を受信できる端末(携帯電話、ス       |

入力いただいたメールアドレスおよびSMS受信用電話番号は、今後のアカウント利用時にご利用いただくこととなります。

・メールアドレス→アカウントIDとして利用します。

・SMS受信用電話番号→二要素認証用に利用します。

# gBizIDプライムの登録(個人の場合)①

gBizIDプライム申請書作成

|                                                              | 5、人利田老(十 5+                                                                                                    |                                                                                                    |
|--------------------------------------------------------------|----------------------------------------------------------------------------------------------------|----------------------------------------------------------------------------------------------------|
| A・フリガナ・生年F<br>い。<br>MS受信用電話番号は、<br>SMSの受信が可能な番<br>用規約に同意の上、目 | <ul> <li>ファ利用者は、「法」</li> <li>ヨロが一致している必要</li> <li>GビズID利用時の</li> <li>番号を登録してください</li> <li>■請書作成ボタンを押</li> </ul> | へ代表者と自身」又は「個人事業主と自身」である必要があります。<br>要がありますので、基本情報をアカウント利用者情報にコピーしてく<br>本人確認(ワンタイムパスワードの通知)に利用いたします。ご本人の<br>い。<br>Fしてください。                                            |
| 事業形態                                                         |                                                                                                    | ○法人 ◎個人事業主                                                                                                    |
| 基本情報                                                         |                                                                                                    |                                                                                                    |
| 法人番号 必须                                                      |                                                                                                    | 13桁の法人番号を入力してください<br>法人情報取得<br>法人番号を入力し『法人情報取得』ボタンを押下してください。<br>下欄において法人名、法人所在地を自動入力します。<br>※法人番号がわからない場合は、 <u>国税庁法人番号公表サイト</u> より、ご確認く<br>ださい。<br>※個人事業主の方は入力不要です。 |
| 法人名/屋号 心氣                                                    |                                                                                                    | ※法人の方は入力は不要です。                                                                                                    |
| 所在地                                                          | 都道府県                                                                                                    | 選択してください▼<br>※法人の方は入力は不要です。                                                                                                    |
|                                                              | 市区町村                                                                                                    | ※法人の方は入力は不要です。                                                                                                    |
|                                                              | 町名番地、ビ<br>ル名等                                                                                                   | ※法人の方は入力は不要です。<br>※印鑑証明書の通りに記載してください。                                                                                                    |
| 代表者名                                                         |                                                                                                    | 姓 山田 名 太郎                                                                                                    |
| 代表者名フリガナ                                                     | 2%病                                                                                                    | セイヤマダンメイタロウ                                                                                                    |
| 代表者生年月日                                                      |                                                                                                    | 1970 年 1 月 1 日 ※西暦で入力してください。                                                                                                    |

https://gbiz-id.go.jp/app/rep/reg/apply/show

### gBizIDプライムの登録(個人の場合)②

| <b>利用者氏名</b> 必須<br>基本情報をコピー |              | 姓 山田 名 太郎                                        |  |
|-----------------------------|--------------|--------------------------------------------------|--|
| 利用者氏名フリガナ 心須                |              | セイ ヤマダ メイ タロウ                                    |  |
| 利用者生年月日 必須                  |              | 1970     年     1     月     1       ※西暦で入力してください。 |  |
| 連絡先郵便番号 心氣                  |              | ハイフンなしで入力してください<br>※数字のみ入力してください。                |  |
|                             | 都道府<br>県 必須  | 選択してください▼                                        |  |
| 連絡先住所                       | 市区町<br>村 必須  |                                                  |  |
| 基本情報をコピー                    | 町名番地<br>等 必須 |                                                  |  |
|                             | ビル名等         |                                                  |  |
| 部署名                         |              |                                                  |  |
| 連絡先電話番号                     |              | ハイフンなしで入力してください<br>※連絡の取れる電話番号を入力してください。         |  |
| アカウントID(メールアドレス) 🛛 🔊        |              | ※数字のみ入力してください。<br>メールアドレスを入力してください               |  |
| アカウントID(メールアドレス)(確認<br>用)   |              | メールアドレスを入力してください                                 |  |

SMS受信用電話番号 心頃 ハイフンなしで入力してください ※数字のみ入力してください。 ※SMS(ショートメッセージサービス)を受信できる端末(携帯電話、スマートフォン)の電話番号を入力してください。

入力いただいたメールアドレスおよびSMS受信用電話番号は、今後のアカウント利用時にご利用いただくこととなります。

・メールアドレス→アカウントIDとして利用します。

・SMS受信用電話番号→二要素認証用に利用します。

### gBizIDプライムの登録(入力事項)について

gBizIDプライムアカウントのマニュアルページ:

https://gbiz-id.go.jp/top/manual/pdf/QuickManual\_Prime.pdf

- ➢ 法人名及び所在地は、法人番号を入力することで情報を取得できます。 ※法人番号は、国税庁法人番号公表サイト (<u>https://www.houjin-bangou.nta.go.jp/</u>)で検索できます。
- ▶ 基本情報と利用者情報を入力: 印鑑証明書の記載内容と入力内容が一致している必要があります。
  - 【法人の場合】:(1)法人名、(2)所在地、(3)代表者氏名、(4)代表者生年月日、(5)利用者氏名、(6)利用者生年月日
     ※(3)と(5)及び(4)と(6)の入力値が同一である必要があります。
     【個人の場合】:(1)所在地、(2)代表者氏名、(3)代表者生年月日、(4)利用者氏名、(5)利用者生年月日
     ※(2)と(4)及び(3)と(5)の入力値が同一である必要があります。
- ➢ 個人の場合、「法人名/屋号」欄には屋号でなく代表者氏名を入力してください。
- ▶ 入力後、規約確認ボタンをチェックした後、<u>申請書作成ボタンを押下します。</u> 内容を確認し問題なければ、<u>印刷し、押印後、印鑑証明書とともに郵送してください。</u>
- ▶ 問題等がなければ、登録した携帯メールにワンタイムパスワードが送信されるため、ログインし、 本登録を実施してください。

### gBizIDメンバーの登録について

gBizIDメンバーアカウントのマニュアルページ: <u>https://gbiz-id.go.jp/top/manual/pdf/QuickManual\_Member.pdf</u>

- ▶ gBizIDのマイページにログインし、「gBizIDメンバー管理」メニューで 「gBizIDメンバーを新規に申請する」を選択します。
- ②gBizIDメンバーになる人のメールアドレス、SMS番号(携帯電話番号)を 入力し登録します。
- ➢ ③gBizIDメンバーとなる人に、「登録手続き用URL」が送信されますので、 届いたワンタイムパスワードを入力し、アカウント情報を入力します。
- ▶ ④gBizIDプライムに登録完了メールが送信されます。 →gBizIDメンバーの利用できるサービスの登録(選択)をします。